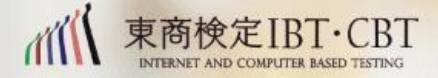

# 東京商工会議所の 検定試験

多様な検定試験を通じて産業人材の育成を図り 日本経済の発展に貢献します

オープンバッジの受領方法

### オープンバッジの認証手続き①

申請いただいたオープンバッジを受領するには、受領手続きが 必要です。オープンバッジは申請いただいた方に以下のスケジ ュールで発行されます。右の<確認方法>に従い、受領手続き を行ってください。

※メール送信から14日以内に認証手続きを行ってください。14日を過ぎた場 合認証手続きが行えません。また、オープンバッジ発行後の登録内容の変更、 修正は一切できません。

| 申請期限            | 試験名                                                                                | 発行予定日 |
|-----------------|------------------------------------------------------------------------------------|-------|
| 6/19<br>~7/14   | ・ビジネスマネジャー検定試験<br>・ビジネス実務法務検定試験(2級・3級)<br>・カラーコーディネーター検定試験(アドバンス<br>クラス・スタンダードクラス) | 7/23  |
| 7/10<br>~8/7    | ・環境社会検定試験(eco検定)<br>・福祉住環境コーディネーター検定試験 (<br>2級・3級)                                 | 8/20  |
| 10/23~<br>11/17 | ・ビジネスマネジャー検定試験<br>・ビジネス実務法務検定試験(2級・3級)<br>・カラーコーディネーター検定試験(アドバンス<br>クラス・スタンダードクラス) | 11/26 |
| 11/13<br>~12/11 | ・環境社会検定試験(eco検定)<br>・福祉住環境コーディネーター検定試験 (<br>2級・3級)                                 | 12/18 |
| 3/11<br>~3/18   | ・ビジネス実務法務検定試験(1級)<br>・福祉住環境コーディネーター検定試験<br>(1級)                                    | 3/25  |

<確認方法>

オープンバッジの発行予定日に、申請フォームにて登録したメール アドレス宛に以下の件名・発信元のメールが届きます。 メールの内容をご確認ください。

例) 6/25にビジネス実務法務検定試験3級を受験 申請期間内にオープンバッジの発行を申請し た場合、7/23にメールが届きます。

件名:オープンバッジ授与のお知らせ / Receive your openbadge 発信: noreply@openbadge-global.com

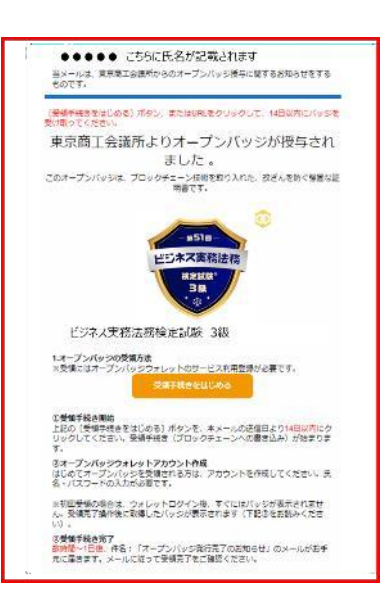

<受信が確認できない場合> 万が一、メールの受信が確認できない 場合は 以下の確認をお願いします。

1. 迷惑フォルダを確認 2. 他の端末から確認する

<mark>以上の方法で確認できない場合は、</mark> <u>お問合せフォーム</u>よりお問合せ下さい

## オープンバッジの認証手続き②

申請いただいたオープンバッジを受領するには、受領手続きが 必要です。

~オープンバッジの受領方法~

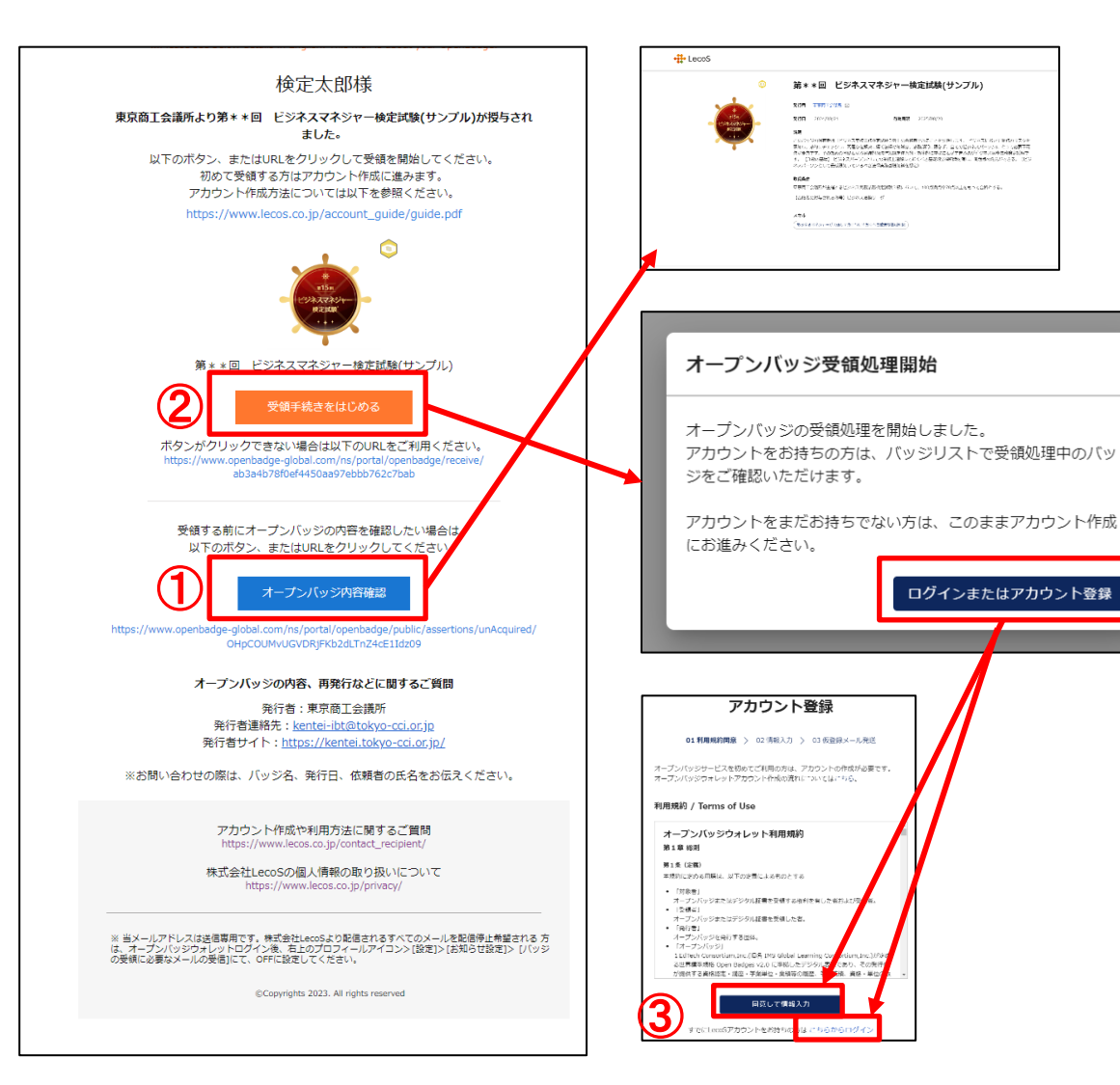

### <事前確認>

オープンバッジの受領手続きについてのご案内 です。 以下のメールの受信を確認して手順を 進めてください。

※受領者には、申請フォームに登録したメールアドレス宛に以下のメールが届きます 受信したメール本文の手順に沿って受領方法を設定します

件名:東京商工会議所からオープンバッジ授与のお知らせ / Receive your openbadge 発信: noreply@openbadge-global.com

※**受信したメール本文の手順に沿って設定します** -受領手続きの開始

-オープンバッジウォレットアカウント作成 -受領手続き完了

<**受領手続き①>** 受信した上記のメールを開きます。

「オープンバッジ内容確認」から受領するオープンバッジの内容を確認します。

②元のメールに戻り、「受領手続きをはじめる」をクリックし開いた ページの「ログインまたはアカウント登録」をクリックします。

③アカウントをお持ちでない方→利用規約をお読みいただきご同意いた だけましたら「同意して情報入力」をクリックします(P4)

アカウントをお持ちの方→「こちらからログイン」をクリックします (P5)

## オープンバッジの認証手続き③

申請いただいたオープンバッジを受領するには、受領手続き が必要です。

~オープンバッジの受領方法~

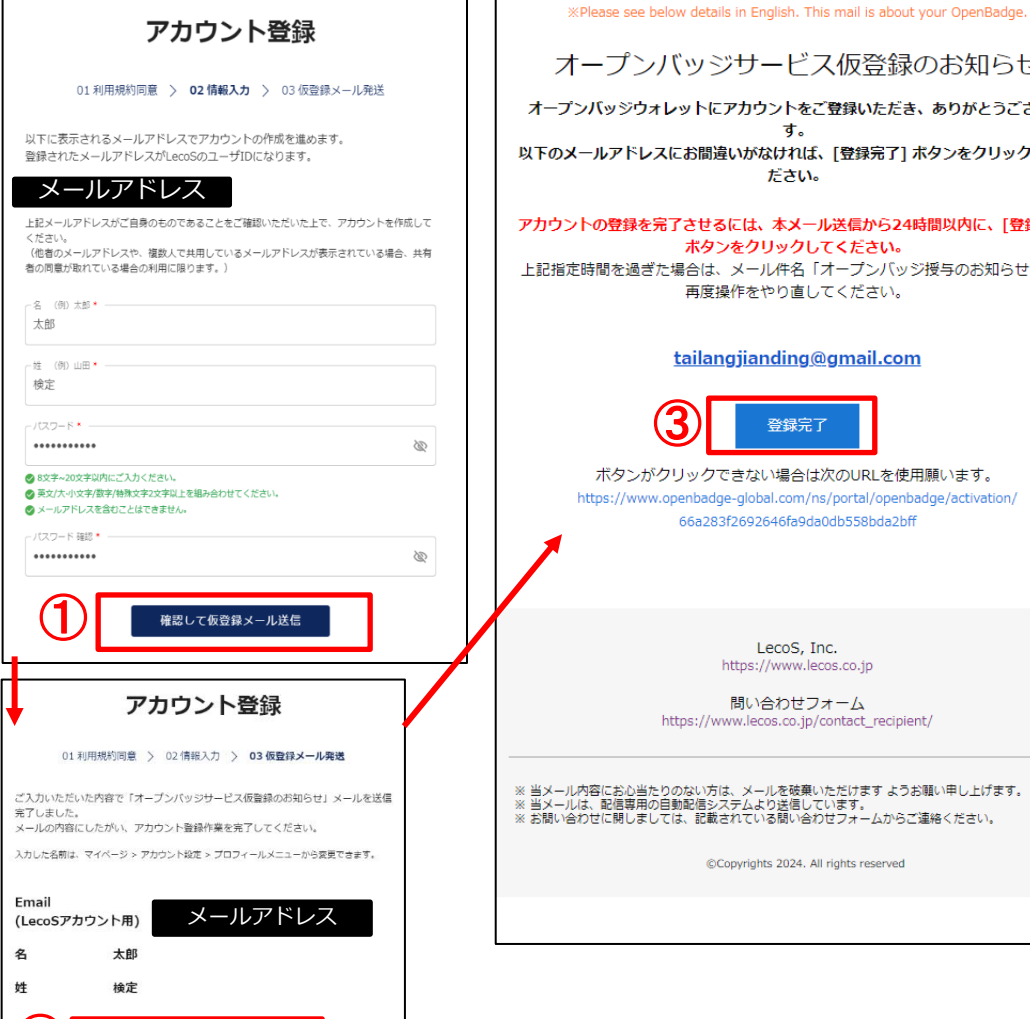

オープンバッジサービス仮登録のお知らせ オープンバッジウォレットにアカウントをご登録いただき、ありがとうございま す。

以下のメールアドレスにお間違いがなければ、[登録完了] ボタンをクリックしてく ださい。

アカウントの登録を完了させるには、本メール送信から24時間以内に、[登録完了] ボタンをクリックしてください。 上記指定時間を過ぎた場合は、メール件名「オープンバッジ授与のお知らせ」から 再度操作をやり直してください。

tailangjianding@gmail.com

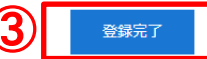

ボタンがクリックできない場合は次のURLを使用願います。 https://www.openbadge-global.com/ns/portal/openbadge/activation/ 66a283f2692646fa9da0db558bda2bff

> LecoS, Inc. https://www.lecos.co.jp

問い合わせフォーム https://www.lecos.co.jp/contact\_recipient/

※ 当メール内容にお心当たりのない方は、メールを破棄いただけます ようお願い申し上げます。 ※ 当メールは、配信専用の自動配信システムより送信しています。 ※ お問い合わせて感じましては、記載されている問い合わせフォームからご達得ください。

©Copyrights 2024. All rights reserved

### <受領手続き②>

オープンバッジの受領手続きについてのご案内です。

①登録内容を入力し、「確認して仮登録メール送信」をクリ ックします。

### ②確認メール送信完了の内容を確認して「完了」をクリック します。 登録したメールアドレスに、件名: 「オープン バッジ仮登録のお知らせ」というメールが届くので、「登 録完了|をクリックします。

※以上でアカウント登録は完了です。続いてログインを行います。

### オープンバッジの認証手続き④

申請いただいたオープンバッジを受領するには、受領手続き が必要です。

~オープンバッジの受領方法~

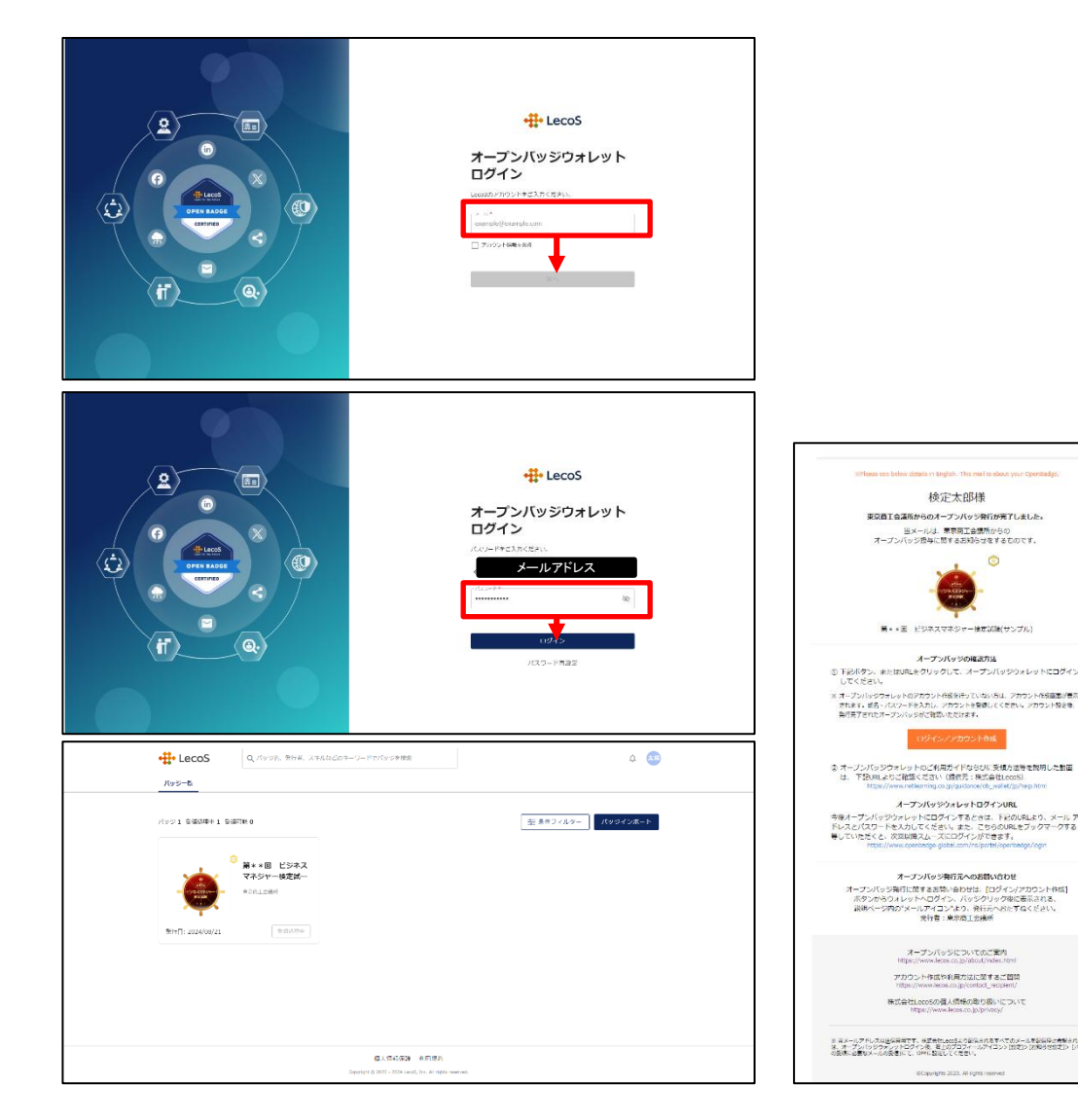

### <受領手続き③>

オープンバッジの受領手続きについてのご案内です。

### ①ログイン画面へメールアドレスを入力し「次へ」をクリッ クします。

## ②アカウント登録時に作成したパスワードを入力し「ログイン」をクリックします。

※パスワードを忘れた場合は「ログイン」の下にございます「パ スワード再設定」のリンクより再設定をお願いいたします。

### ③バッジー覧が表示されればログイン完了となります。

※受領処理には数時間~1日程度かかります。

発行が完了するとメールが届きます。 「東京商工会議所からオープンバッジ発行完了のお知らせ /Check your wallet」というタイトルのメールをご確認 ください。

## オープンバッジの受領後

#### 受領後のログインページではオープンバッジの詳細の確認や 画像のダウンロードができます。

| 1 | バッジ1 伝染的時40 日本の時 0<br>()<br>()<br>()<br>()<br>()<br>()<br>()<br>()<br>()<br>() | 三 http://www.inter-inter-int |
|---|--------------------------------------------------------------------------------|----------------------------------------------------------------------------------------------------|
|   | tecoS Qitesta a                                                                | を人は350年 1918年1<br>Decycle & 1010-1010 Long, how dragen weever.                                                                                                    |
|   | ¢                                                                              | <text><text><text><text><text><text><text><text><text><text><text><text></text></text></text></text></text></text></text></text></text></text></text></text>                                                                                                    |

<操作方法>

①バッジの詳細を確認できます(クリックで下の画面へ)

②Facebook,X(Twitter),LinkedInへの共有や共有用のURL
 を確認できます

③バッジの画像や証書をPDFでダウンロードできます

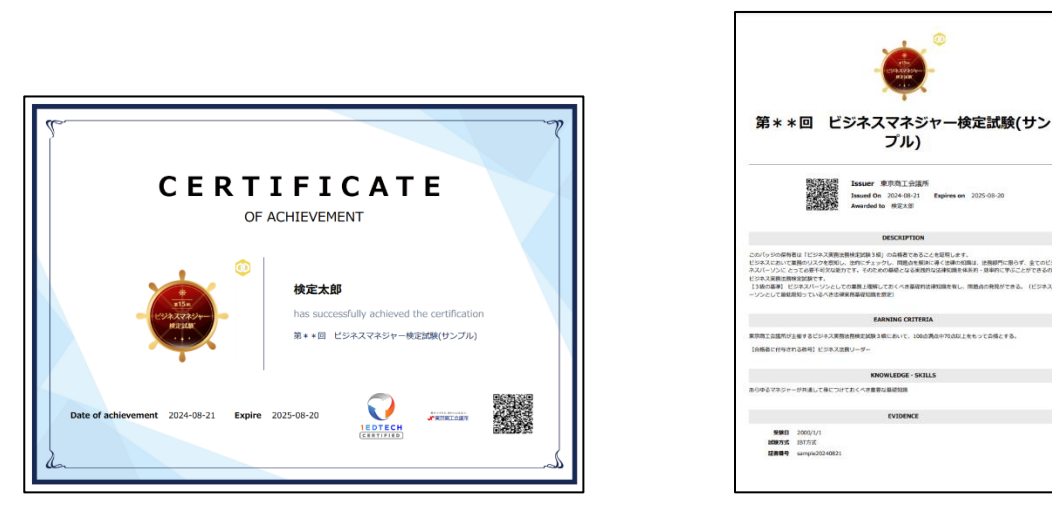

※証書・内容詳細に記載されている氏名は受験申込時に 登録した氏名が表示され、表示内容の変更、修正は 一切できません。

【参考】@plalaドメインのメール設定

plalaのメールをご使用の場合、「オープンバッジ」のメールが受領できない場合がございます。以下の設定をいただくことで、受領いただけますのでご参照ください。

| 迷惑メール撮り分けサービス                                                                                                    |
|----------------------------------------------------------------------------------------------------|
| <ul> <li>迷惑メール振り分けサービスの各種設定変更・解除画面にログ<br/>インします。</li> <li>設定するメールアドレス・メールパスワードを入力してください。</li> <li>メールアドレス</li> <li>メールパスワード</li> <li>※複数のサービスを同時(短時間の間)にご契約もしくは、</li> <li>解約等いただく際は、お手数ですが、必ず一つずつのお申込みとし、確実に各サービスの処理終了の画面を確認後、次のサービスのお申込みの場件を行ってください。</li> </ul> |
| ロダイン                                                                                                    |

①plalaの迷惑メール振り分けサービスを開く
 <u>https://web1.plala.or.jp/cgi-</u>
 <u>bin/mail/plus/login.cgi?s=spam</u>

### ②メールアドレス・パスワードを入力して、ログイン

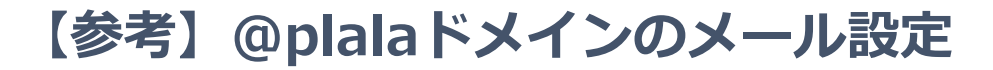

### ①「必着設定」をクリック

| 機能選択画面<br>                                                                                                    |  |
|----------------------------------------------------------------------------------------------------|--|
| 対象サービス名         迷惑メール振り分けサービス           対象メールアドレス         @snow.plala.or.ip                                                               |  |
| 送惑メール振り分け設定<br>受信するメールに対して送惑メールの判定基準である送惑メール判定レベルの設定や送<br>惑メールと判定されたメールの扱いを設定します。<br>※送惑メール判定レベルを「OFF」に設定された場合、必着設定の内容は削除されま<br>す。ご注意下さい。 |  |
| お客様の条件にあったメールを迷惑メールと判定されないようにできます。<br>拒否設定                                                                                                |  |

## ②「新規設定登録」をクリック

|                      | <u>d</u>                  |
|----------------------|---------------------------|
| 機能:                  | <b>発択画面</b>               |
|                      |                           |
| 対象サービス名              | 必着設定                      |
| 対象メールアドレス            | @snow.plala.or.jp         |
| 新規設定登録 載定済み条件 機能選択画面 | - <b>覧</b> 設定一括削除(サービス解約) |
|                      | <sup>©</sup> plolo        |

## 【参考】@plalaドメインのメール設定

 「送信者 (from)」に noreply@openbadge-global.com」を入 カして、「設定内容 確認」をクリック

| 設定条件入力                                                                |   |
|-----------------------------------------------------------------------|---|
| 対象サービス名 必着設定<br>対象メールアドレス @snow.plala.or.jp<br>設定名称 新規必着設定            |   |
| ○ 有効にする<br>○ 無効にする 送信者(from:) ▼ noreply@openbadge-global.com + - 含む ▼ |   |
| 設定内容確認<br>詳細設定条件入力 設定済み条件一覧 メニュー<br>※ pla                             | a |

### ②内容を確認し、「設定完了」をクリック

|                    | 設定内容確認                                        |
|--------------------|-----------------------------------------------|
|                    | 対象サービス名 必着設定<br>対象メールアドレス @snow.plala.or.jp   |
| 設定名称               | 新規必着設定                                        |
| この設定を              | 有効にする                                         |
| 送信者・<br>あて先・<br>件名 | from に<br>noreply@openbadge-global.com<br>を含む |
| 任意のヘッダ             |                                               |
| 応答メール              |                                               |
| 転送先                |                                               |
|                    |                                               |